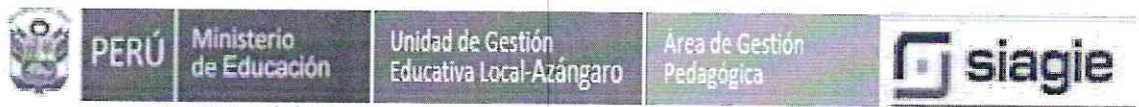

"Año del Bicentenario del Perú: 200 años de Independencia"

Azángaro, 08 de junio del 2021.

#### OFICIO MÚLTIPLE Nº 095 - 2021 /ME/DREP/DUGELA/AGP/TIC

SEÑOR (A) : DIRECTORES/AS DE LAS II.EE. PRIMARIA Y SECUNDARIA

PRESENTE .-

- ASUNTO : Remitir solicitud de incidencias relacionadas con un posible incumplimiento del servicio del plan de datos para estudiantes y docentes en el marco de la estrategia cierre de brecha digital (Tabletas).
- REFERENCIA : R.M. N° 400-2020-MINEDU OFICIO MÚLTIPLE N° 00022-2021-MINEDU/VMGP-DITE.

Tengo el agrado de dirigirme a usted, con la finalidad de comunicarle que, el Ministerio de Educación (MINEDU) a través de la Dirección de Innovación Tecnológica en Educación (DITE), viene solicitando el reporte de incidencias relacionadas con un posible incumplimiento del servicio del **PLAN DE DATOS (TABLETAS)** para estudiantes y docentes en el marco de la estrategia cierre de brecha digital.

El/la directora/a podrá solicitar hasta el día viernes 11 de junio dicha solicitud a través de TRAMÍTAME de la UGEL AZÁNGARO, pasado esta fecha ya no se tomará en cuenta, para lo cual deberá tener en cuenta lo siguiente:

- ✓ La comprobación de la cobertura deberá realizarse en el patio de la I.E.
- Configurar correctamente la instalación del CHIP DE DATOS en la tableta.
- Adjuntar Acta de verificación de las incidencias reportadas, respecto al servicio de Plan de Datos.

Se adjunta al presente oficio formato de Acta de verificación de las incidencias reportadas, respecto al servicio de Plan de Datos, Guía sobre la forma de instalar un Chip de datos y pruebas de conectividad de Internet en una Tablet LENOVO, Guía sobre la forma de instalar un Chip de datos y pruebas de conectividad de Internet en una Tablet AOC.

Sin otro particular aprovecho la oportunidad para reiterarle a Ud. las consideraciones más distinguidas.

| Atentamente,                    |
|---------------------------------|
| A                               |
| CARLES CALL                     |
| Prof. Under Marteni Borda Pilco |
| UGELAZANGARO                    |
|                                 |

Unidad de Gestión Educativa Local de Azángaro

Dirección: Jr. Lima Nº 627, Azángaro - Puno – Perú Teléfono: 051-562065/051562065 / 051562326

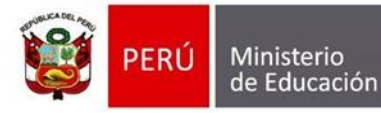

### Acta de verificación de las incidencias reportadas, respecto al servicio de Plan de Datos

Fecha: \_\_\_\_(día) de \_\_\_\_\_\_(mes) de \_\_\_\_\_\_ (año)

### 1. Datos de la Institución Educativa

| Nombre de la I.E.:                                                     | I.E.             |           |
|------------------------------------------------------------------------|------------------|-----------|
| Departamento:                                                          | Provincia:       | Distrito: |
| Centro poblado:                                                        | Dirección:       |           |
| Región:                                                                | UGEL:            |           |
| Código modular:                                                        | Código de local: |           |
| Nivel Educativo de la I.E. marcar con "x" : Primaria (), Secundaria () |                  |           |

### 2. Datos de las Equipos entregados

| Número de tabletas entregadas                                               | Para los alumnos: | Para los docentes: |  |
|-----------------------------------------------------------------------------|-------------------|--------------------|--|
| Número de cargadores Solares<br>entregados                                  | Para los alumnos: | Para los docentes: |  |
| Si cuenta con Planes de Datos, marcar con "x" : SI ( ), NO ( )              |                   |                    |  |
| Si posee planes de datos, marcar con "x" el operador de telecomunicaciones. |                   |                    |  |
| Telefónica ( ), Claro ( ), Bitel ( ), Entel ( )                             |                   |                    |  |
| Marca con "x" el tipo de Tabletas entregadas: LENOVO () AOC ()              |                   |                    |  |

### 3. Nombres de los asistentes a la reunión.

| Personal 1                                                                          | Nombres y apellidos:                                  |
|-------------------------------------------------------------------------------------|-------------------------------------------------------|
| designado para                                                                      | Cargo:                                                |
| evaluación                                                                          | Teléfono:                                             |
| técnica :                                                                           | Email:                                                |
| Personal 2                                                                          | Nombres y apellidos:                                  |
| designado para                                                                      | Cargo:                                                |
| evaluación                                                                          | Teléfono:                                             |
| técnica 2:                                                                          | Email:                                                |
| Funcionario 1<br>o docente 1 de<br>la I.E. donde<br>se efectúa la<br>verificación : | Nombres y apellidos:<br>Cargo:<br>Teléfono:<br>Email: |
| Funcionario 2<br>o docente 2 de<br>la I.E. donde se<br>efectúa la<br>verificación : | Nombres y apellidos:<br>Cargo:<br>Teléfono:<br>Email: |

### 4. Objetivo de la Reunión.

El objetivo de esta reunión, es realizar la verificación del estado de conectividad y cobertura del plan de datos de las tabletas asignadas en merito al Decreto Legislativo nº 1465, para lo cual participan conjuntamente las personas señaladas en el punto tres (3), para corroborar las incidencias reportadas, respecto al servicio de plan de datos, dado que se reporta que el servicio no estaría cumpliendo con los términos del contrato suscrito con el Ministerio de Educación.

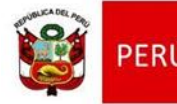

#### Antecedentes:

- Se ha recibido información que existiría problemas para acceder al servicio de Internet con las tabletas proporcionadas por el Ministerio de Educación, señalando que los chips de datos del operador señalado en el punto dos (2) no cuentan con cobertura en su localidad o el servicio no estaría cumpliendo con los términos del contrato suscrito con el Ministerio de Educación.
- 2. Se precisa que los contratos suscritos con los operadores garantizan el servicio móvil 3G o 4G con respecto a la ubicación de la Institución Educativa.
- 3. Número de los casos reportados sin conectividad docentes: \_\_\_\_\_
- 4. Número de los casos reportados sin conectividad alumnos: \_\_\_\_\_
- 5. Luego de la verificación de la configuración de la tableta, se descarta que el problema esté relacionado con dicha configuración.

Adicionalmente se indicó que existe otra incidencia en el plantel y que consiste en lo siguiente,

### Puntos tratados en la reunión.

| 1. |  |  |
|----|--|--|
|    |  |  |
| 2. |  |  |
|    |  |  |
| 3. |  |  |
|    |  |  |
| 4. |  |  |
|    |  |  |

## Actividades indispensables para verificar el servicio de planes de datos en las tabletas entregadas por el MINEDU.

|          | Actividad                                                                                                    | Respuesta                                                                                           |
|----------|----------------------------------------------------------------------------------------------------|----------------------------------------------------------------------------------------------------|
| Α.       | Verificar si existe conectividad en el plantel.<br>Marcar con "x".                                                                                                    | Si ( ), No ( )                                                                                      |
| В.<br>С. | Determinar si existe conectividad en el plantel y<br>existe el servicio de plan de datos, indicar cuál es<br>la tecnología con que está navegando la tableta.<br>Indicar que si se verifica que tiene conectividad | 1. Tecnología 4G ( )<br>2. Tecnología 3G ( )<br>3. Tecnología 2G ( )                                |
| D.       | pero no puede navegar. Marcar con "x"<br>Determinar el nivel de la señal. Marcar con "x".                                                                                                    | 1 barra encendida ( )<br>2 barras encendida ( )<br>3 barras encendida ( )<br>4 barras encendida ( ) |
| Ε.       | Adjuntar fotos, videos u otras evidencias que permitan conocer la problemática.                                                                                                    | Si ( X )                                                                                            |

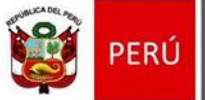

### Acuerdos establecidos:

| 1. |  |
|----|--|
|    |  |
| 2. |  |
|    |  |
| 3. |  |
|    |  |
| 4. |  |
|    |  |

### Otras aspectos tratados:

| 1.                                         |                                                               |
|--------------------------------------------|---------------------------------------------------------------|
|                                            |                                                               |
| 2.                                         |                                                               |
|                                            |                                                               |
| 3.                                         |                                                               |
|                                            |                                                               |
| 4.                                         |                                                               |
|                                            |                                                               |
| I an mantan da da yan ayya ta dan lan da y | was a stars, where a star de star a laws since a subject de s |

Las partes declaran que todos los documentos presentados y declaraciones realizadas se ajustan a la verdad.

|                | _(Distrito), a los _ | días del mes de | del año, |
|----------------|----------------------|-----------------|----------|
| suscriben la p | presente acta:       |                 |          |

| Datos del representante<br>de la Institución<br>Educativa |  |
|-----------------------------------------------------------|--|
| Número de DNI                                             |  |
| Cargo                                                     |  |
| Firma                                                     |  |

| Datos del representante<br>de<br>MINEDU/DRE/UGEL |  |
|--------------------------------------------------|--|
|                                                  |  |
| Número de DNI                                    |  |
| Cargo                                            |  |
| Firma                                            |  |

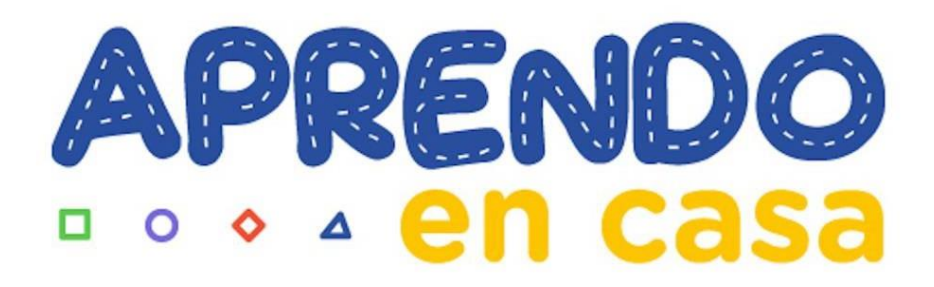

### Guía sobre la forma de instalar un Chip de datos y pruebas de conectividad de Internet en una Tablet LENOVO

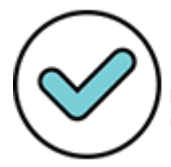

Firmado digitalmente por: DEGREGORI CADENILLAS Luis Francisco FAU 20131370998 soft Motivo: Soy el autor del documento

Fecha: 04/06/2021 23:08:09-0500

### Guía sobre la forma de instalar un Chip de datos y pruebas de conectividad de Internet en una Tablet LENOVO

Esta guía nos ayudará en la forma de instalar (insertar) adecuadamente el chip de datos en una tableta LENOVO y saber cómo detectar si el chip se colocó correctamente y si tengo acceso a internet, para este procedimiento es indistinto tener la maquina apagada o encendida.

### Colocación del Chip de Datos y pruebas de navegación a Internet

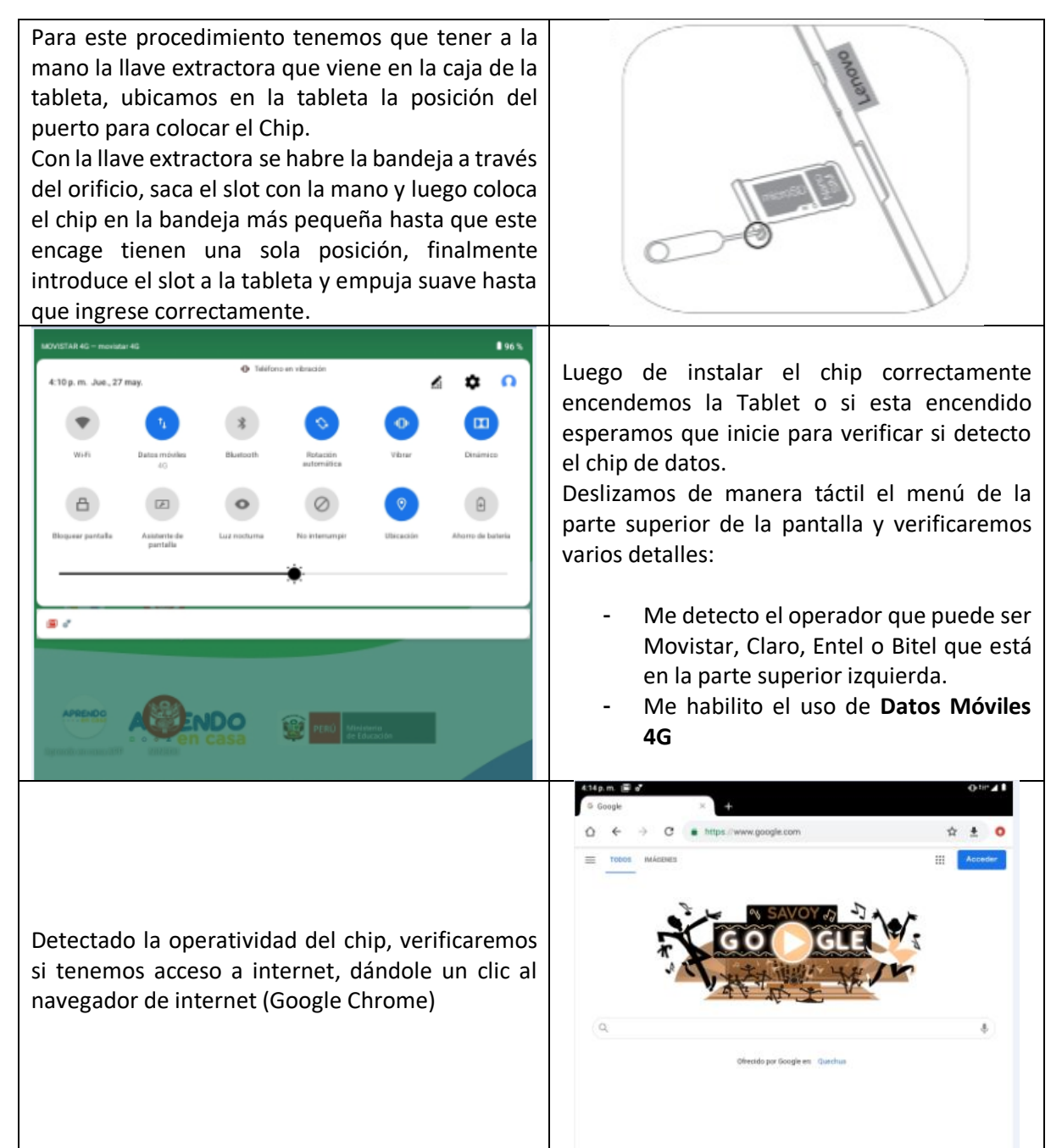

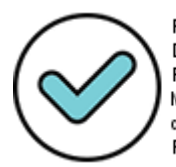

Firmado digitalmente por: DEGREGORI CADENILLAS Luis Francisco FAU 20131370998 soft Motivo: Soy el autor del documento

Fecha: 04/06/2021 23:08:34-0500

### Navegación de Internet Inestable - Cambio de Banda 4G a 3G

**NOTA:** Si en el caso que, a pesar de tener colocado y detectado el chip de datos correctamente en la tableta y acceso a internet sea inestable o simplemente no hay internet, en esta parte le vamos a dar unos consejos de como poder solucionar este inconveniente.

En la primera parte de configuración se verifico que la banda detectada en la tableta es de 4G esto se debe al tipo de cobertura que exista en su localidad, en el caso que su chip detectado en su tableta tengan problemas de conectividad una de las razones posible es que no esté navegando en la banda 4G y tengamos que configurarlo a la banda 3G, para eso vamos hacer los siguientes pasos.

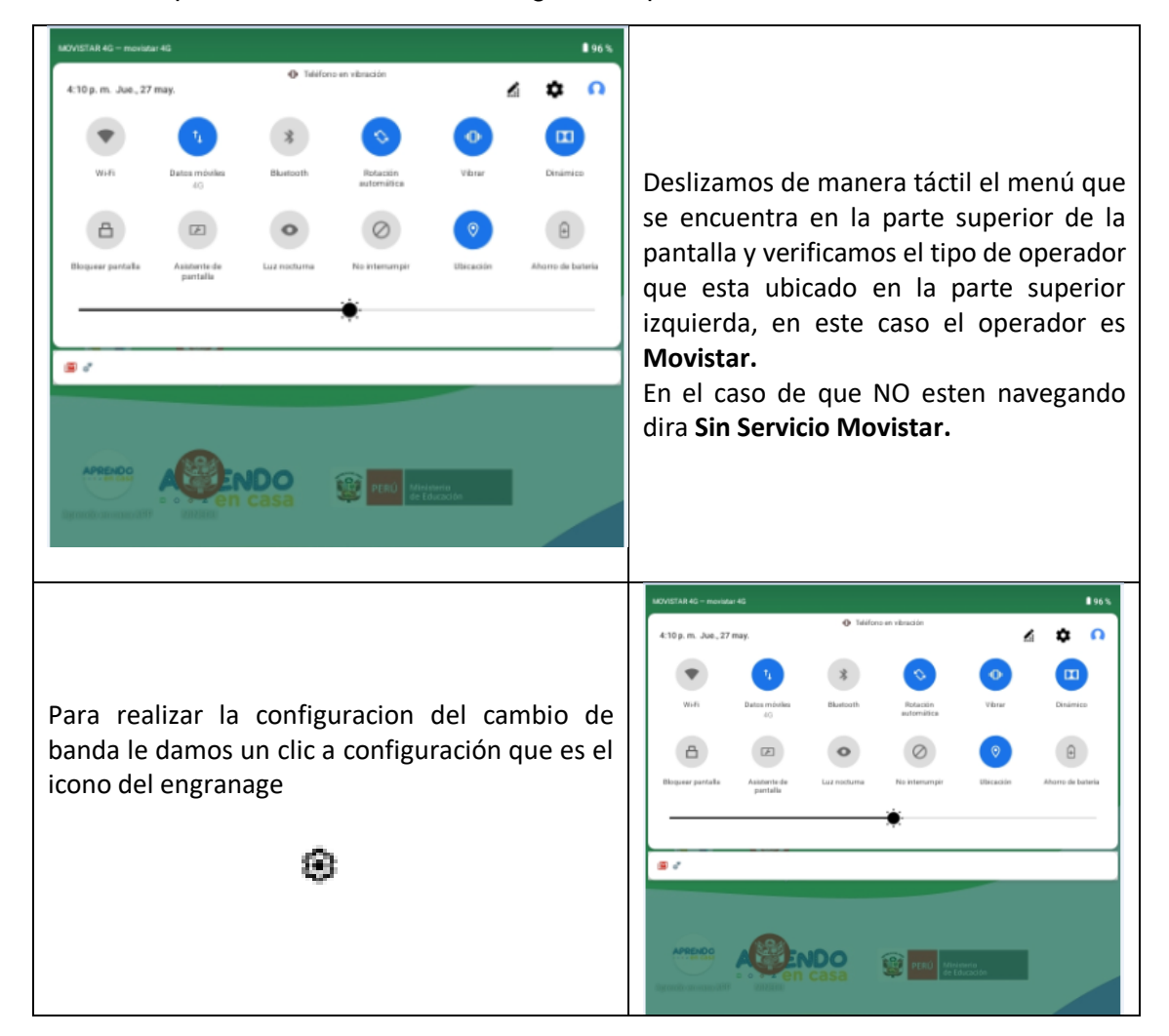

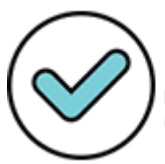

Firmado digitalmente por: DEGREGORI CADENILLAS Luis Francisco FAU 20131370998 soft Motivo: Soy el autor del documento

Fecha: 04/06/2021 23:08:47-0500

| 412p.m. @ e*                                                                                                    |                                                                                                    |
|----------------------------------------------------------------------------------------------------|----------------------------------------------------------------------------------------------------|
| 412 p.m       Image: Construction         Image: Construction       Image: Construction         Image: Construction       Image: Construction         Image: Construle       Image: Construle      < | Ingresaremos a configuración de la<br>tabletas y de todas las opciones le damos<br>un clic a <b>Internet y red</b> .                                                                                                    |
| Como siguiente paso ingresamos a la<br>configuración del plan de datos, para esto<br>seleccionamos <b>Red movil.</b>                                                                                                    | <ul> <li>Mitemetry red</li> <li>WiFi<br/>Descrivado</li> <li>Configuración Elhernet<br/>Descrivado</li> <li>Red móvil<br/>MotvisTAR</li> <li>Uso de datos<br/>140 Mil de datos uades</li> <li>Hotopots y dispositivos portátiles<br/>Descrivado</li> <li>Modo avión</li> <li>VSN<br/>Nerguna</li> <li>DNS privado<br/>Automático</li> </ul> |
| 4:33 p.m. @ *       •       •       •       •       •       •       •       •       •       •       •       •       •       •       •       •       •       •       •       •       •       •       •       •       •       •       •       •       •       •       •       •       •       •       •       •       •       •       •       •       •       •       •       •       •       •       •       •       •       •       •       •       •       •       •       •       •       •       •       •       •       •       •       •       •       •       •       •       •       •       •       •       •       •       •       •       •       •       •       •       •       •       •       •       •       •       •       •       •       •       •       •       •       •       •       •       •       •       •       •       •       •       •       •       •       •       •       •       •       •       •       •       •       •       •       •       •       <                                                                                                    | Para hacer el cambio de banda<br>seleccionamos la opcion <b>Tipo de red</b><br><b>preferido.</b>                                                                                                    |
| Verificamos que el <b>Tipo de red preferido</b> de este<br>operador indica que es 4G, si en el caso que no<br>estemos nagenado en <b>4G</b> o este inestable la<br>navegación, vamos a cambiarla a la banda a <b>3G</b>                                                                                                    | Tipo de red preferido<br><ul> <li>46 (recomendado)</li> <li>36</li> <li>26</li> </ul> CANCELAR                                                                                                    |

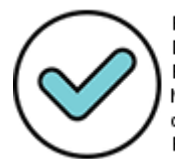

Firmado digitalmente por: DEGREGORI CADENILLAS Luis Francisco FAU 20131370998 soft Motivo: Soy el autor del documento Fecha: 04/06/2021 23:08:57-0500

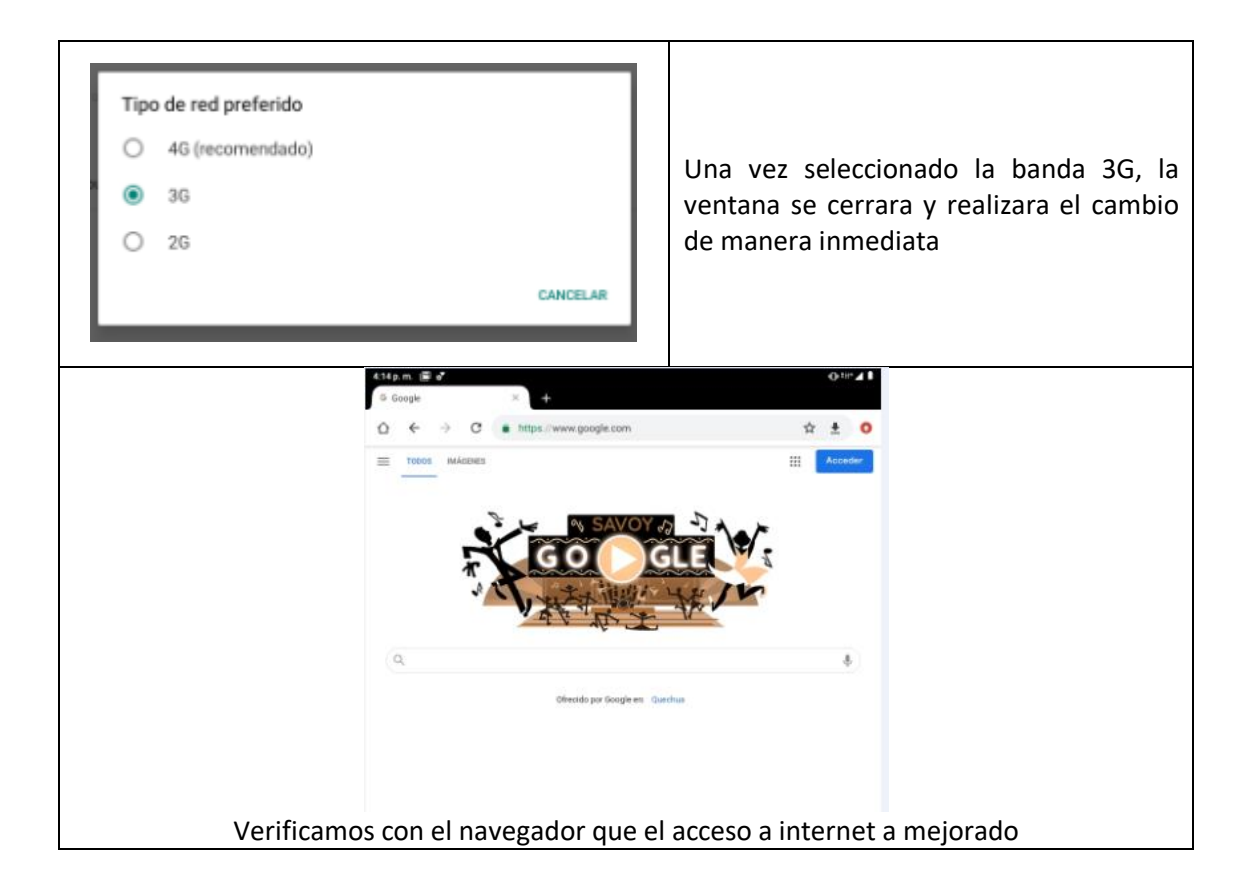

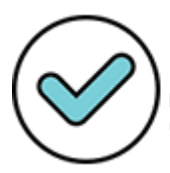

Fecha: 04/06/2021 23:09:10-0500

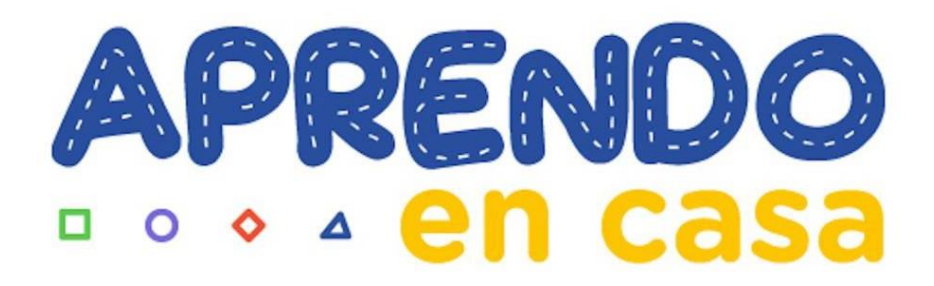

### Guía sobre la forma de instalar un Chip de datos y pruebas de conectividad de Internet en una Tablet AOC

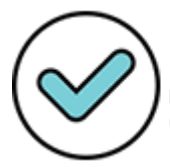

Firmado digitalmente por: DEGREGORI CADENILLAS Luis Francisco FAU 20131370998 soft Motivo: Soy el autor del documento

Fecha: 04/06/2021 23:01:29-0500

# Guía sobre la forma de instalar un Chip de datos y pruebas de conectividad de Internet en una Tablet AOC

Esta guía nos ayudara en la forma de instalar (insertar) adecuadamente el chip de datos en una tableta AOC y saber cómo detectar si el chip se colocó correctamente y si tengo acceso a internet, para eso como primer paso tenemos que tener la Tablet apagada.

### Colocación del Chip de Datos y pruebas de navegación a Internet

Destapar la cobertura de plástico que se encuentra a la altura de la cámara, encontrarán una ranura que les permitirá retirarla de manera sencilla.

Al lado derecho de la cámara hay un puerto dual (Sim 1 y Sim 2) donde se instalara o insertara el chip de datos, tal cual como se visualiza en la imagen, es necesario mencionar que para realizar este procedimiento la Tablet debe estar apagado.

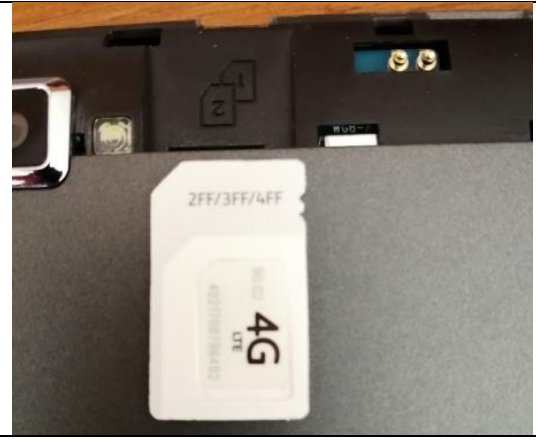

La tableta me indica la posición en que se deberian de instalar (colocar) el chip de datos y asi evitar colocarlo en otra posición, para eso nosotros vamos a colocar el chip en el Sim 2, que es lo que se recomienda en esta marca de Tablet.

6

Iniciamos el proceso de insertar el chip y que encaje en el Sim 2, una ves colocado y encajado correctamente lo introducimos hasta que llegue a un tope, para esta parte no se requiere mucha fuerza.

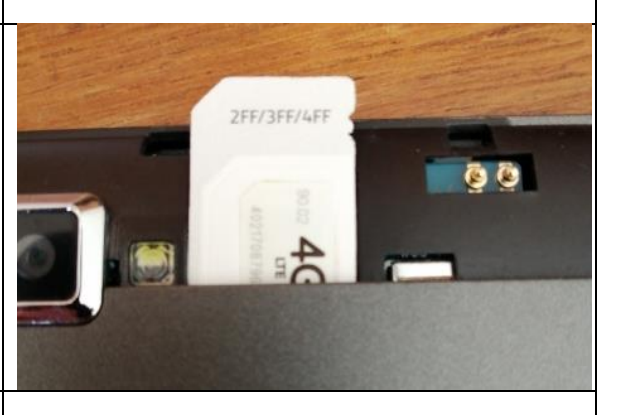

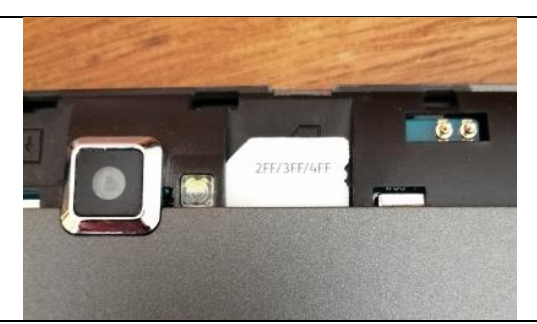

Asi deberia de quedar el chip insertado correctamente en la Tablet.

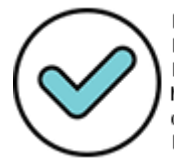

Firmado digitalmente por: DEGREGORI CADENILLAS Luis Francisco FAU 20131370998 soft Motivo: Soy el autor del documento

Fecha: 04/06/2021 23:03:08-0500

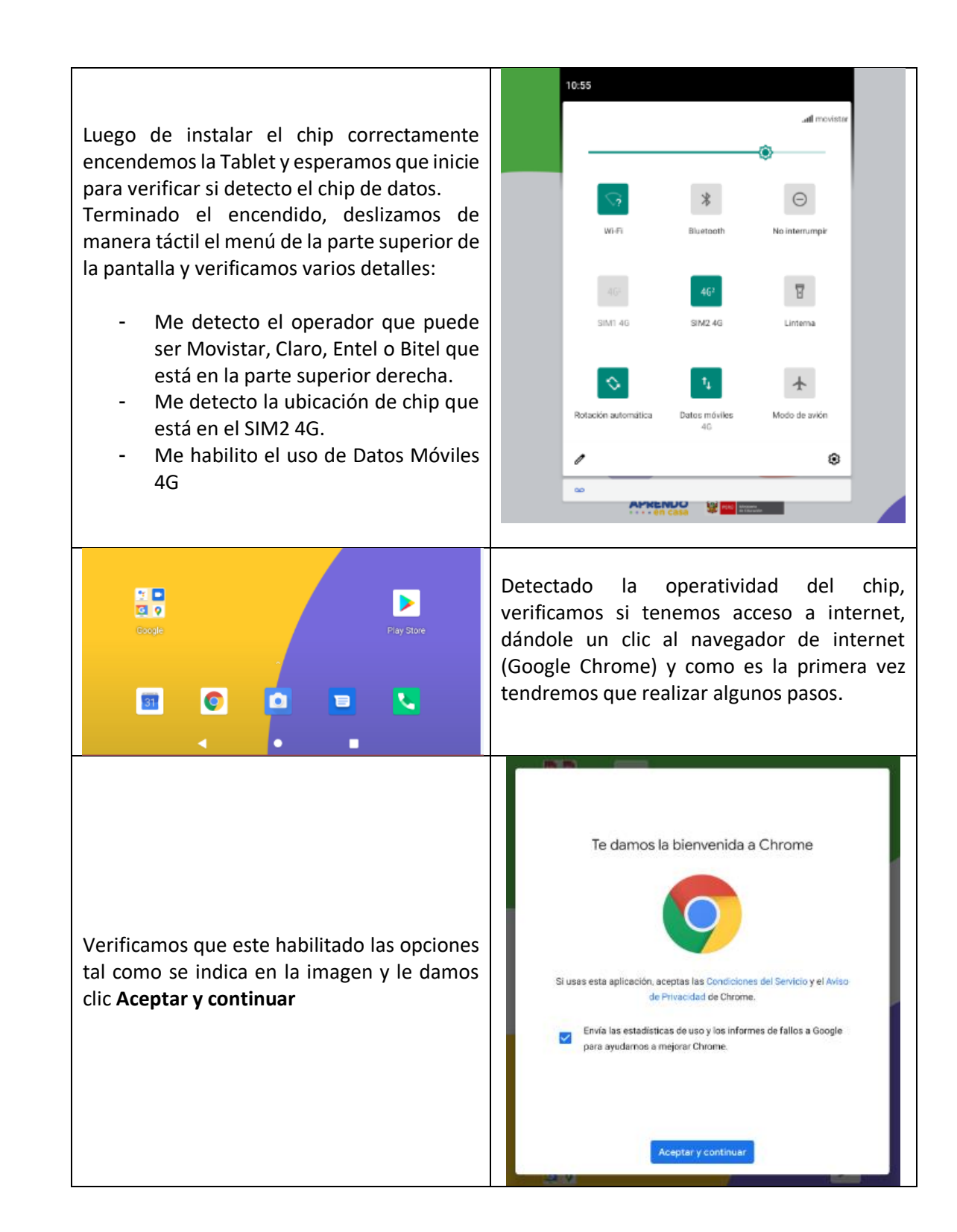

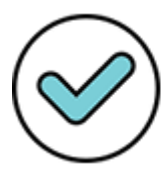

Fecha: 04/06/2021 23:03:19-0500

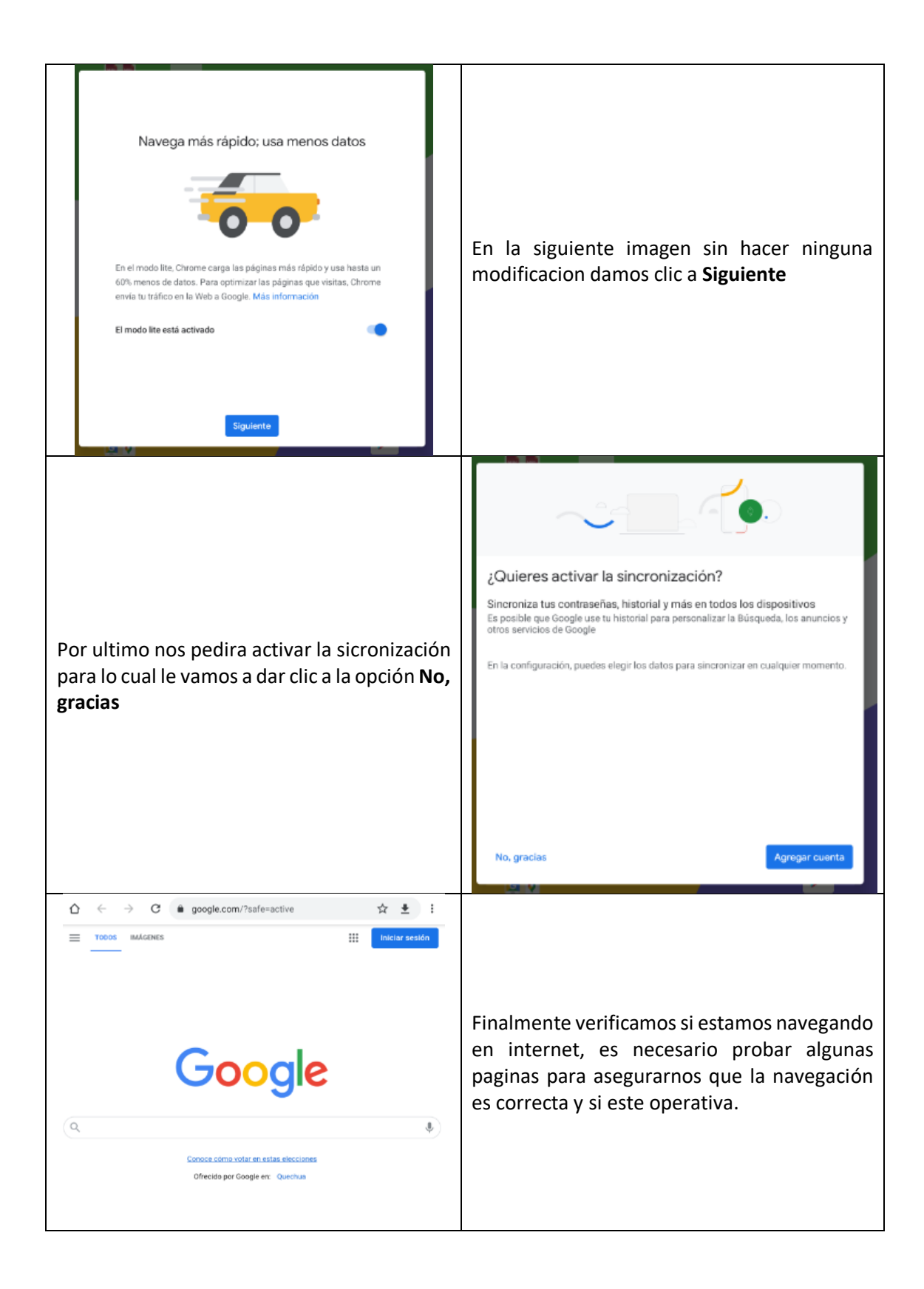

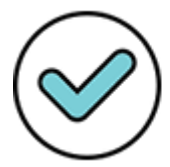

Fecha: 04/06/2021 23:03:30-0500

### Navegación de Internet Inestable - Cambio de Banda 4G a 3G

**NOTA:** Si en el caso que, a pesar de tener colocado y detectado el chip de datos correctamente en la tableta y el acceso a internet sea inestable o simplemente no hay internet, en esta parte le vamos a dar unos consejos de como poder solucionar este inconveniente.

En la primera parte de configuración se verifico que la banda detectada en la tableta es de 4G esto se debe al tipo de cobertura que exista en su localidad, en el caso que su chip detectado en su tableta tengan problemas de conectividad una de las razones posible es que no esté navegando en la banda 4G y tengamos que configurarlo a la banda 3G/2G, para eso vamos hacer los siguientes pasos.

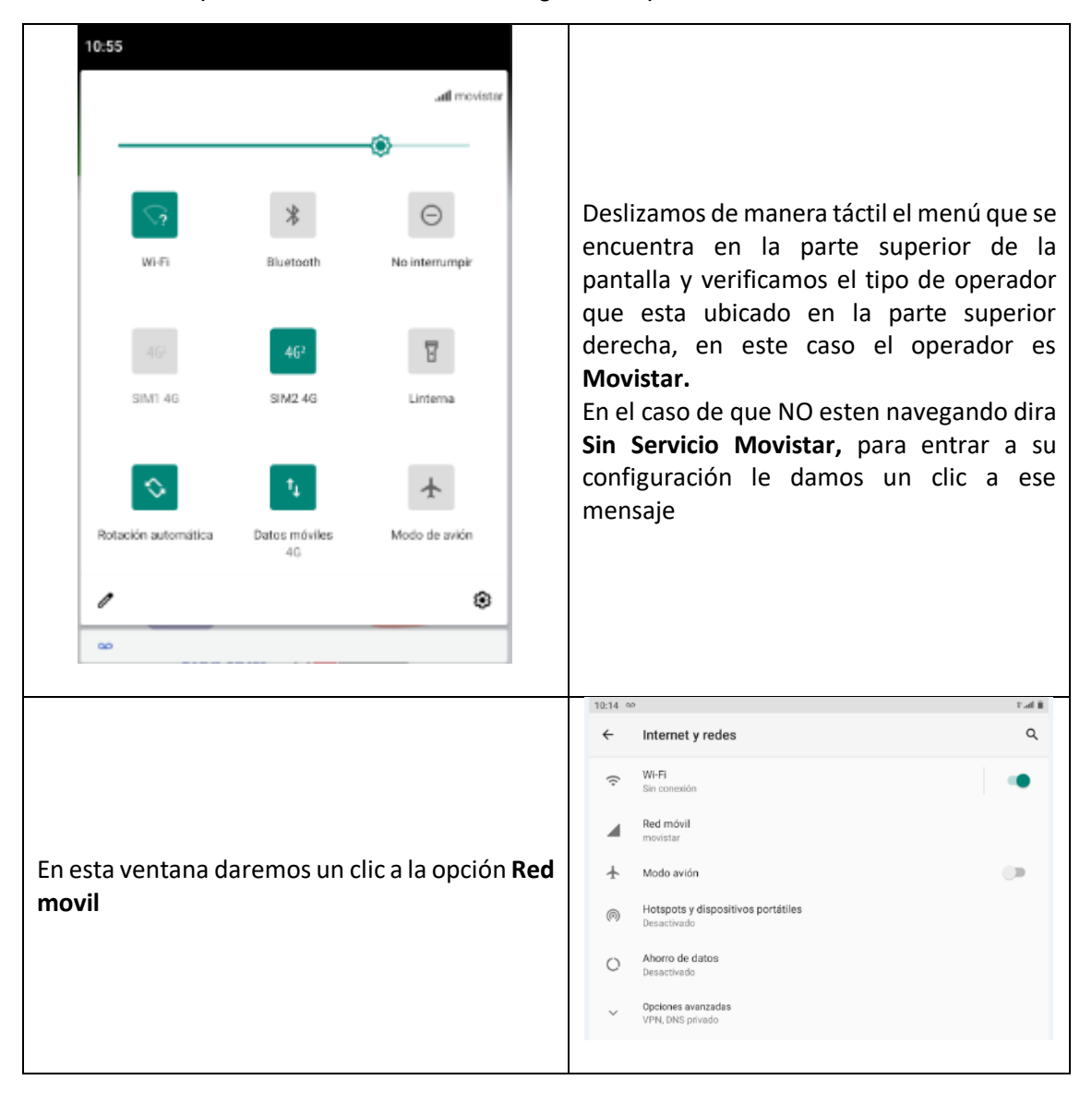

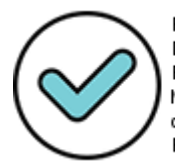

Firmado digitalmente por: DEGREGORI CADENILLAS Luis Francisco FAU 20131370998 soft Motivo: Soy el autor del documento

Fecha: 04/06/2021 23:03:54-0500

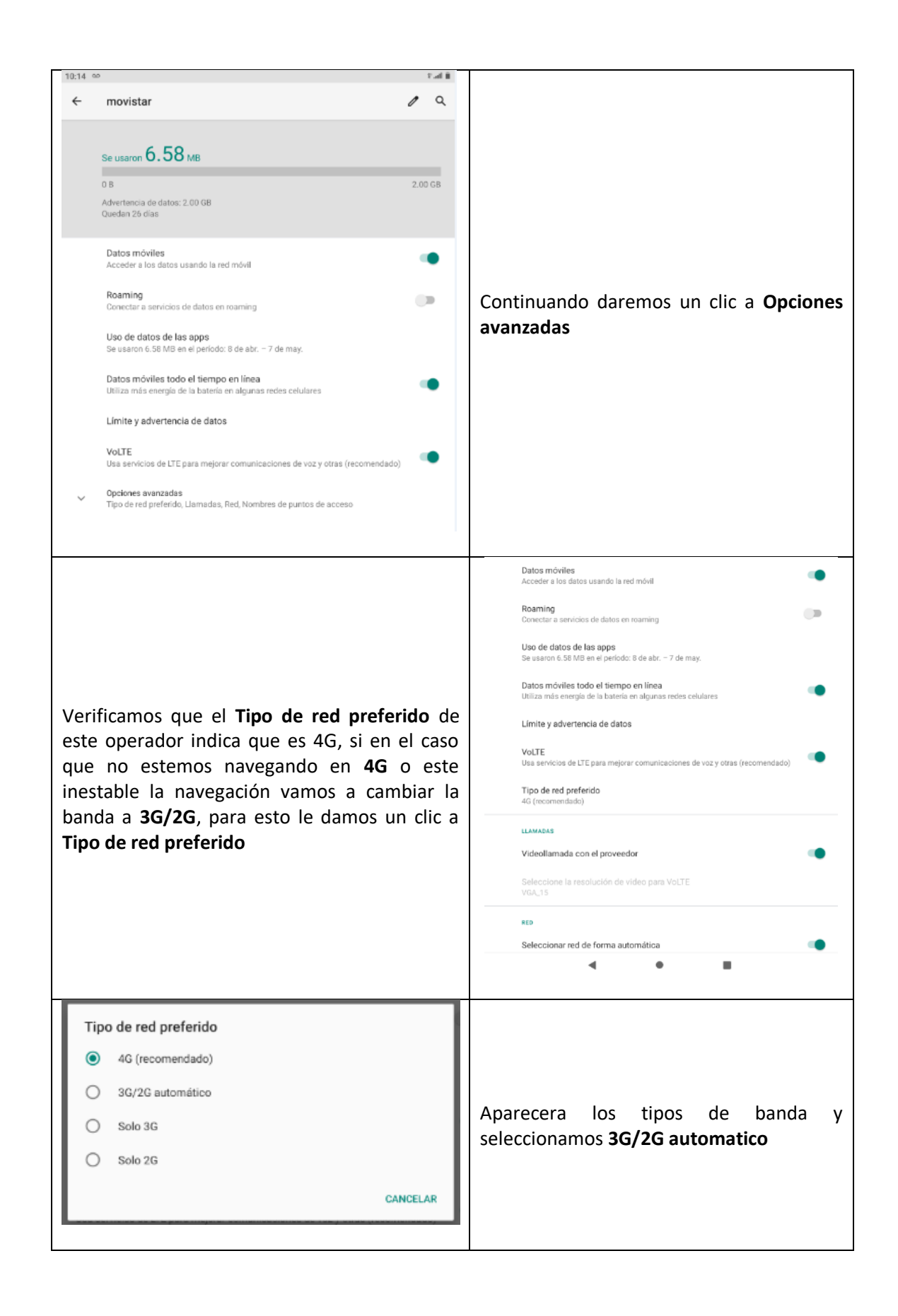

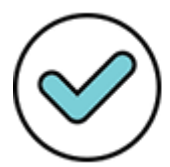

Fecha: 04/06/2021 23:04:05-0500

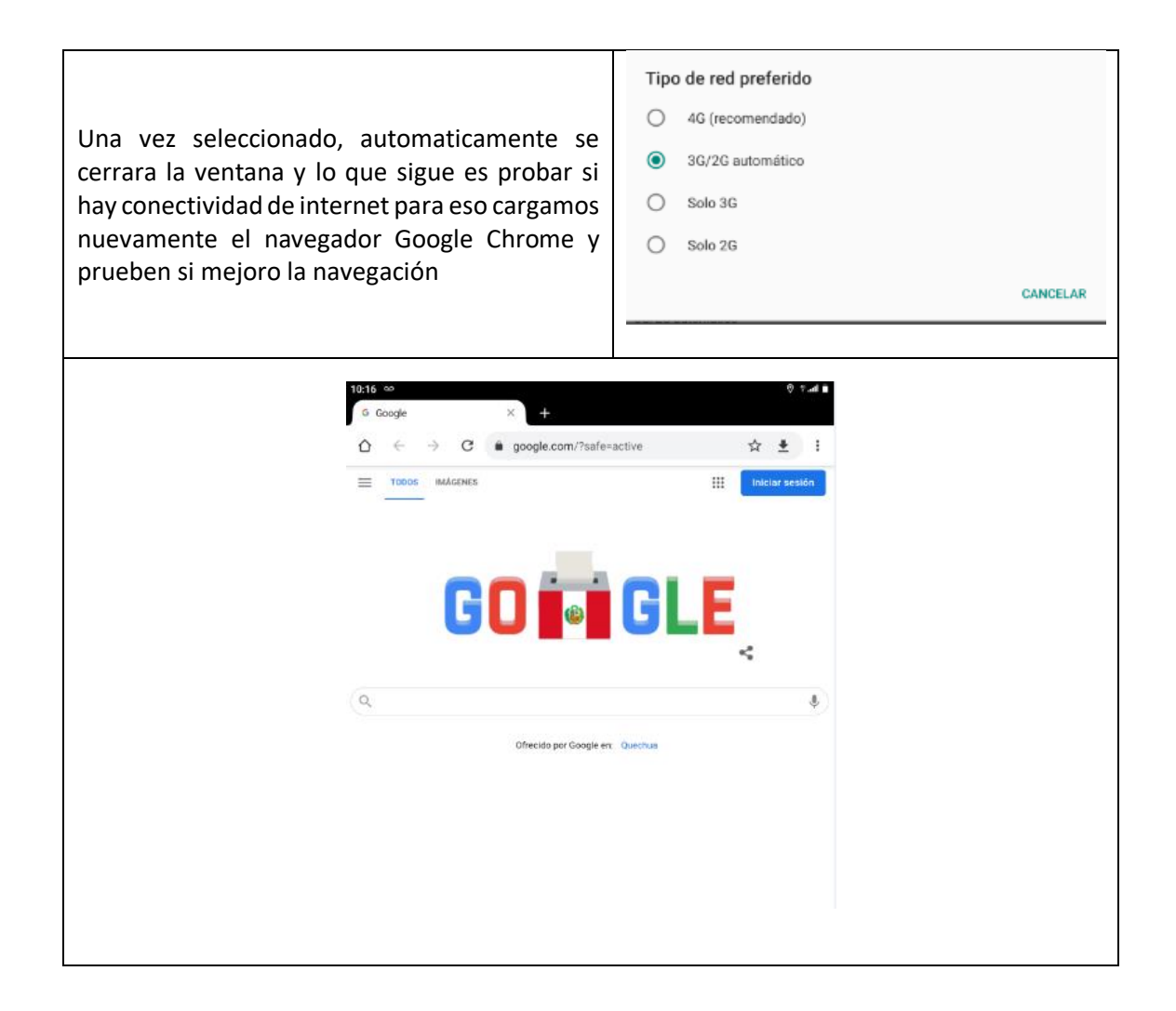

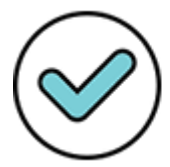

Fecha: 04/06/2021 23:04:15-0500

### Restaurar la tableta AOC de Fábrica

Este paso también es importante debido a que nos podrá solucionar algunos problema de hardware y software de la tableta, si en el caso por ejemplo que tengamos algún inconveniente con aplicativos que no carguen, fallas en el sistema operativo, etc., antes de reportar el inconveniente a la garantía, podemos realizar una restauración de fábrica para descartar si con este procedimiento se solucionó el problema encontrado. Para esto tenemos que seguir los siguientes pasos.

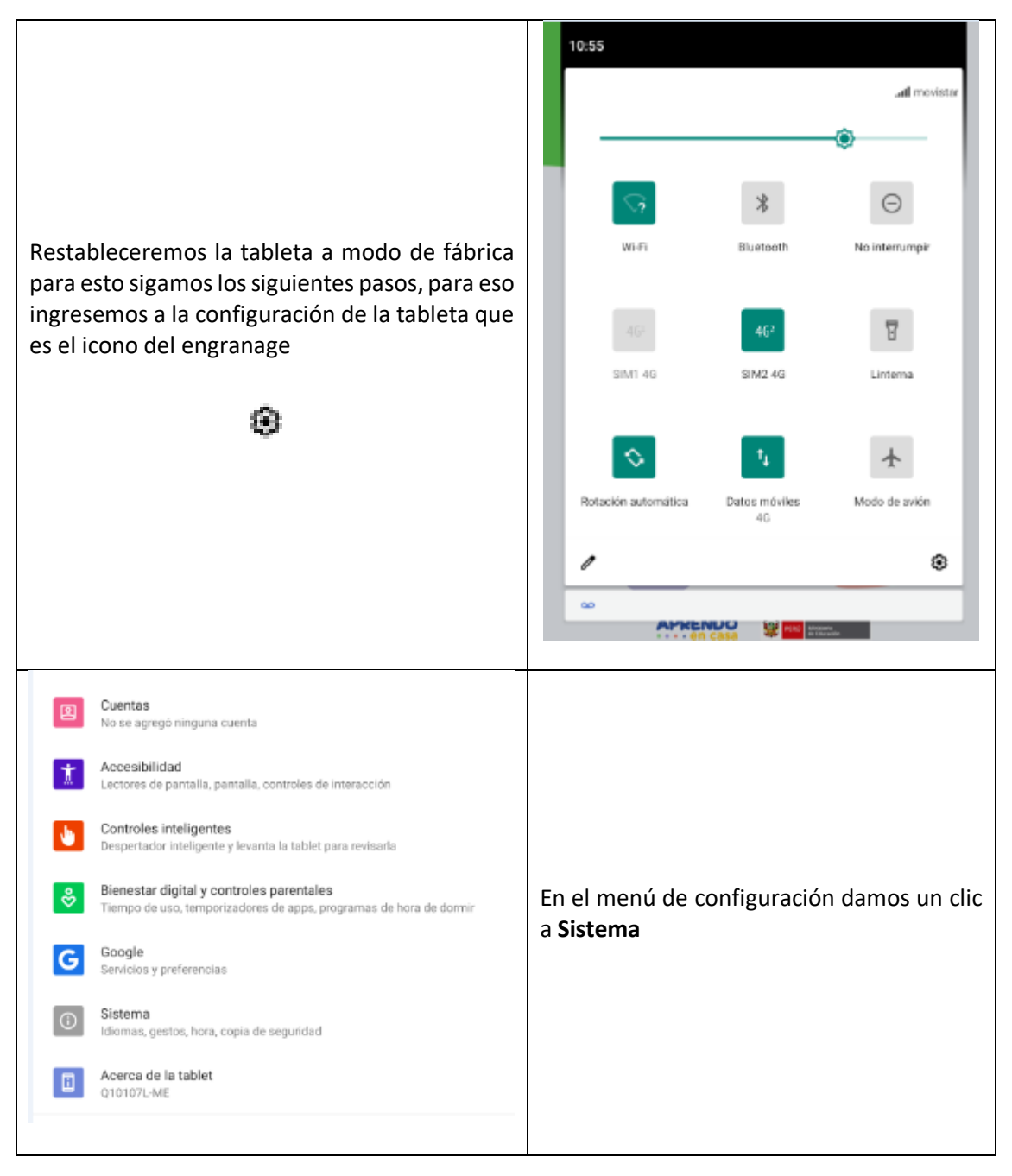

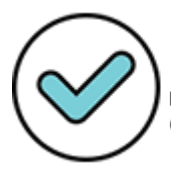

Firmado digitalmente por: DEGREGORI CADENILLAS Luis Francisco FAU 20131370998 soft Motivo: Soy el autor del documento Fecha: 04/06/2021 23:04:28-0500

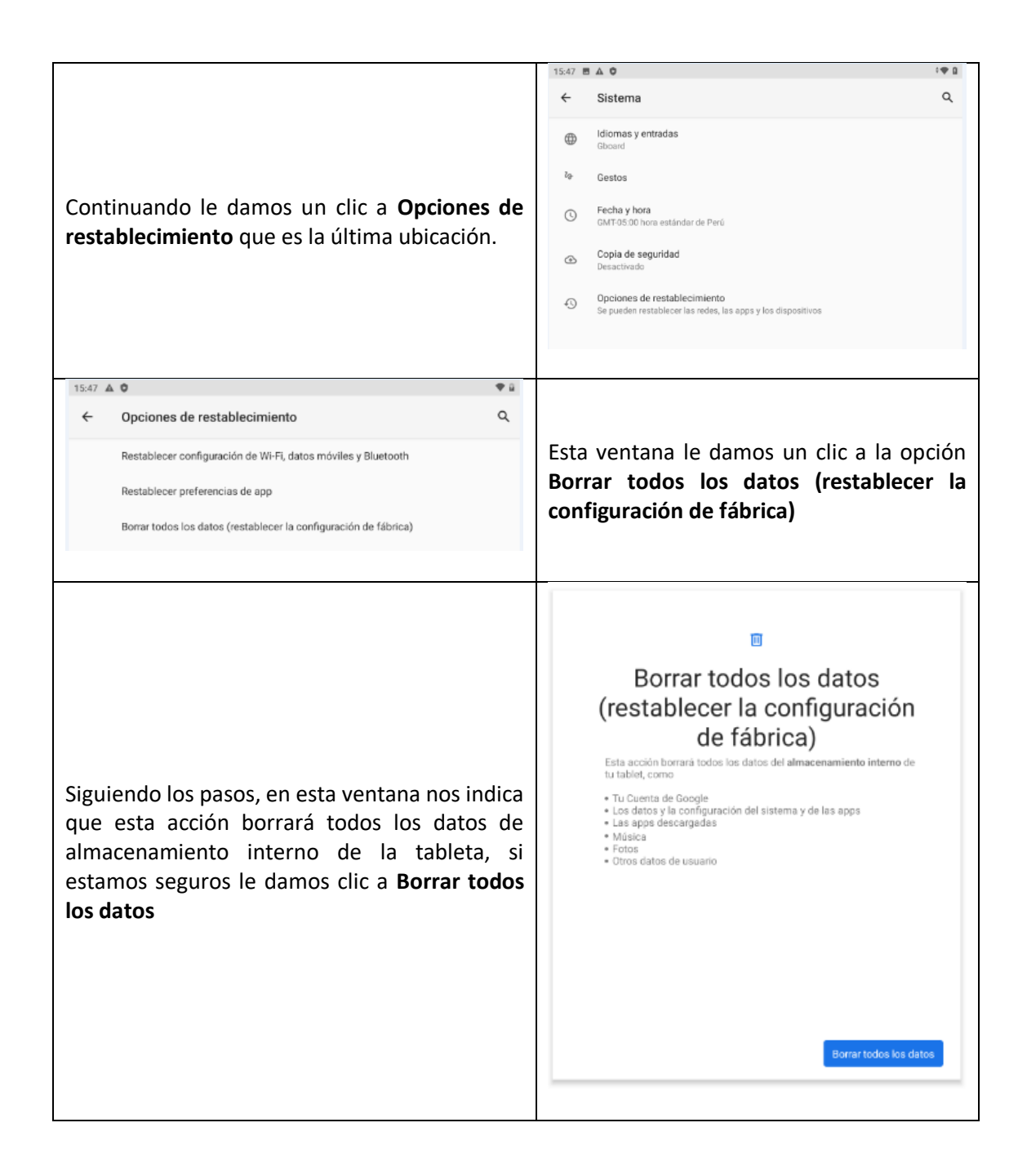

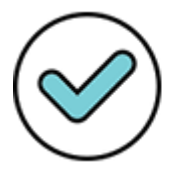

Fecha: 04/06/2021 23:04:46-0500

#### 

¿Borrar todos los datos? Se borrará toda tu información personal, incluidas las apps y las

e borrara toda tu información personal, incluídas las apps y las tarjetas SIM descargadas. No podrás deshacer esta acción. Esta parte me indica una segunda advertecia que se borrara tu información personal, incluidas las apps instaladas y las tajetas SIM descargadas, si estamos seguros le damos clic a **Borrar todos los datos** y esperemos que el equipo se restablesca, no tocar la tableta hasta que el equipo cargue correctamente

**NOTA:** Para este tipo de tablet AOC al restablecerla de fábrica vamos a recuperar el Sistema Operativo incluidos los aplicativos y recursos de Aprendo en Casa instalados por el MINEDU

\$ 🛞 🏢

Borrar todos los datos

4:57 🖬 🔍

G Busca

Una vez restablecido quedaria la tableta isntalada como la recibimos por primera vez, lo siguiente es configurar nuevamente nuestra cuenta de correo en la cuenta Google y en el aplicativo de Aprendo en Casa.

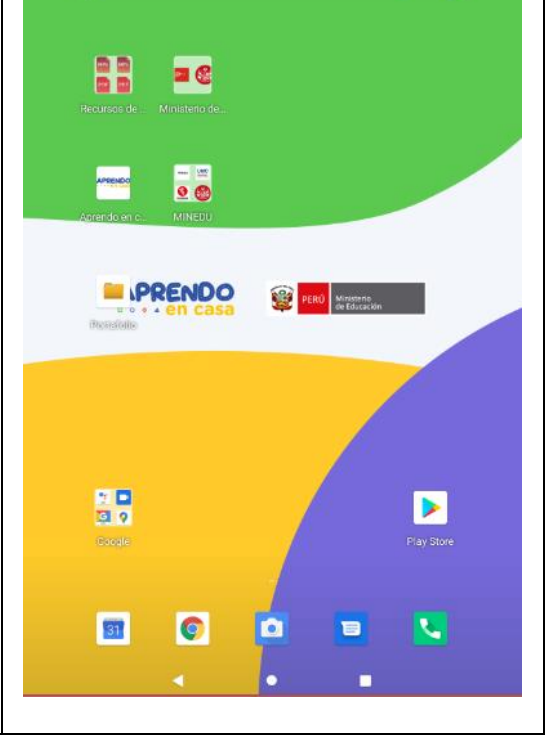

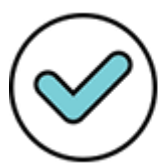

Firmado digitalmente por: DEGREGORI CADENILLAS Luis Francisco FAU 20131370998 soft Motivo: Soy el autor del documento

Fecha: 04/06/2021 23:04:59-0500